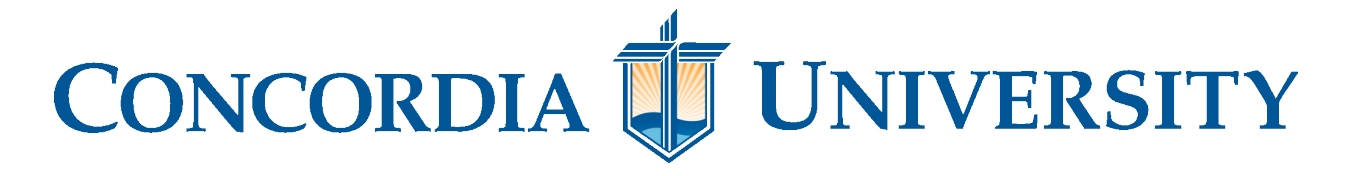

# Office 365 Password Reset

0 N S

N

W

S C

## Please Note: This will reset your password for your Single Sign-On (This includes your CUW email, Portal, and Blackboard login).

1. Go to my.cuw.edu/my.cuaa.edu and select the "Need help?" button below the regular Sign In boxes.

| Sign In                      |
|------------------------------|
| Lusername                    |
| Password                     |
| Remember me on this computer |
| Need Help? Login             |

## **CONCORDIA UNIVERSITY**

2. Click the link under "Change Your Password"

Trouble Logging In?

| I.T. Helpdesk                                                  | Change Your Password             |
|----------------------------------------------------------------|----------------------------------|
| Contact the I.T. Helpdesk by following one of the links below: | For Students and Adjunct Faculty |
| CUW: Create Ticket or Call 262-243-4357                        |                                  |
| CUAA: Create Ticket or Call 734-995-7424                       |                                  |
|                                                                |                                  |

Close

3. On the Microsoft Sign in page, enter your full CUWAA email address.

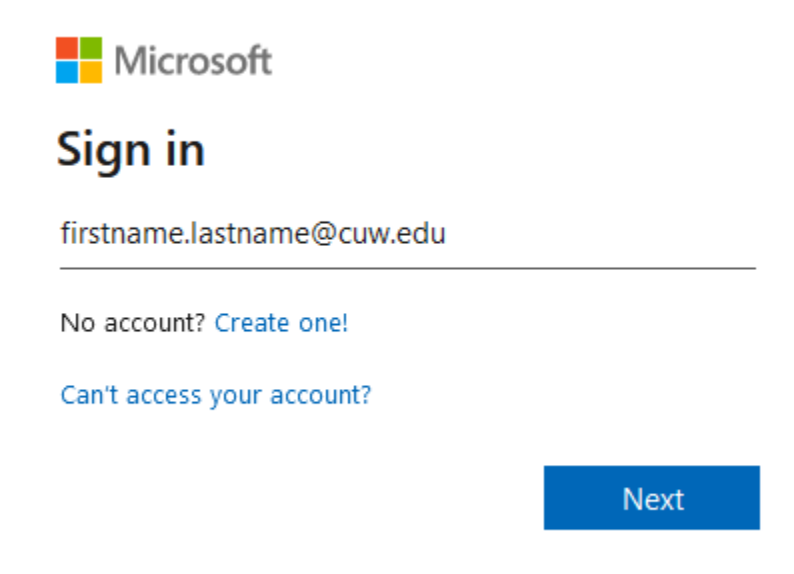

- 4. On the next page, enter your current CUWAA password. If you do not know your password, skip to step 7.
- 5. Enter your current password as well as what you would like to update the password to. You will have to enter the new password twice. Select *Submit*.

| DNCORDIA UNIVERSITY<br>WISCONSIN & ANN ARBOR |      |
|----------------------------------------------|------|
| Change passv                                 | word |
| User ID                                      |      |
| Old password                                 |      |
| Create new password                          |      |
| Confirm new password                         |      |
| Sub mit Cance                                |      |

6. Next it asks you to log back into Microsoft's site with your new password. You are welcome to do so, but it is not necessary. 7. If you don't know your password: Select Forgot my password.

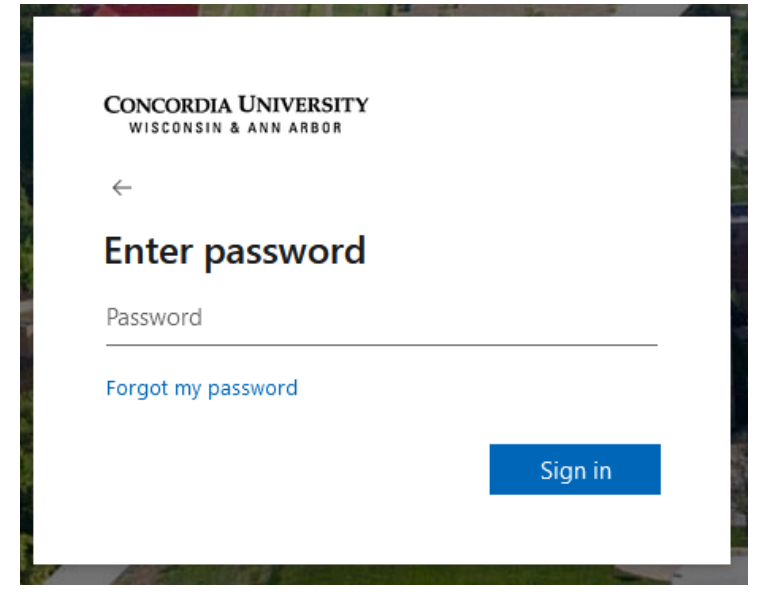

8. Enter your Concordia email in the top empty field and then fill in the bottom field with the characters that appear in the CAPTCHA (right above the second field). Select *Next*.

| CONCORDIA UNIVERSITY<br>WISCONSIN & ANN ARBOR                                                                       |
|----------------------------------------------------------------------------------------------------|
| Get back into your account                                                                                          |
| Who are you?                                                                                                    |
| To recover your account, begin by entering your email or username and the characters in the picture or audio below. |
| Email or Username: *<br><br>Example: user@contoso.onmicrosoft.com or user@contoso.com                               |
| 4 1 5 2 2 2 2 2 2 2 2 2 2 2 2 2 2 2 2 2 2                                                                           |
| Enter the characters in the picture or the words in the audio. *                                                    |
| Next Cancel                                                                                                    |

9. Select a verification method you previously set up with the account and follow the prompts to verify your identity.

#### CONCORDIA UNIVERSITY WISCONSIN & ANN ARBOR

### Get back into your account

verification step 1 > choose a new password

Please choose the contact method we should use for verification:

| • Text my mobile phone | In order to protect your account, we need you to enter your complete mobile |  |  |  |  |
|------------------------|-----------------------------------------------------------------------------|--|--|--|--|
| O Call my mobile phone | verification code which can be used to reset your password.                 |  |  |  |  |
|                        | Enter your phone number                                                     |  |  |  |  |
|                        | Text                                                                        |  |  |  |  |
|                        |                                                                             |  |  |  |  |

10. Enter a new password twice and select *Finish*.

| <b>CONCORDIA</b> | 1 | UNI | VERSITY |  |
|------------------|---|-----|---------|--|
| WISCONSIN        | & | ANN | ARBOR   |  |

# Get back into your account

verification step 1 <> choose a new password

| * Enter new p | assword:    |   |
|---------------|-------------|---|
|               |             |   |
| * Confirm ne  | w password: | _ |
|               |             |   |
| Finish        | Cancel      |   |